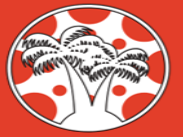

## CANVAS. LEARN HERE.

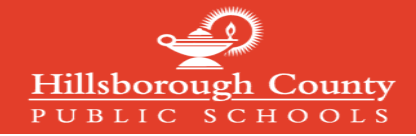

## Crear una cuenta principal de Canvas e iniciar sesión en Canvas

Para crear una cuenta principal de Canvas, debe registrarse a través del portal ParentVUE de Synergy. El nombre de usuario creado para ParentVUE es también el nombre de usuario de Canvas. Establecerá una contraseña separada para Canvas la primera vez que inicie sesión con el nombre de usuario de ParentVUE.

| 1. | Acceda al sitio web del distrito en<br>www.hillsboroughschools.org y luego haga clic en<br>el <b>icono de Canvas</b> en la parte superior central de<br>la página.<br>Luego, en la página Aula digital de las escuelas de<br>Hillsborough, haga clic en <b>Registrarse</b> en el<br>mosaico <b>Lienzo para padres de HCPS</b> .                                                                                                    | the set variable of the set variable of the se |
|----|----------------------------------------------------------------------------------------------------|----------------------------------------------------------------------------------------------------|
| 2. | carta de activación de Synergy ParentVUE. Si no<br>tiene la carta, comuníquese con el sitio escolar .<br>Una vez que tenga la información de activación,<br>vaya a ParentVUE para crear su cuenta. Para<br>obtener instrucciones paso a paso para crear una<br>cuenta de ParentVUE, vaya a:<br>https://www.hillsboroughschools.org/Page/10464<br>IMPORTANTE: Después de activar su cuenta en<br>Synergy ParentVUE, su cuenta de Canvas Observer<br>no estará activa hasta el día siguiente. Después de<br>24 horas, acceda a Canvas siguiendo los<br>mismos pasos en el Paso 1 de este documento,<br>simplemente elija Iniciar sesión en lugar de<br>Registrarse. | <text><text><list-item><list-item></list-item></list-item></text></text>                                                                                                    |
| 3. | Seleccione "¿Olvidó su contraseña?" para<br>configurar su contraseña de Canvas. Esto es<br>necesario la primera vez que accede a Canvas<br>con sus credenciales de ParentVUE. En la<br>siguiente pantalla, ingrese su ID de inicio de sesión<br>de ParentVUE y elija "Solicitar contraseña".<br>Recibirá instrucciones por correo electrónico para<br>establecer su contraseña. Las contraseñas para<br>los dos sistemas son independientes y deben<br>administrarse por separado.                                                                                                    | Login       Enter your Login and we'll send you a link to change your password.         Password       Image: Section of the section of the s                                                                            |
| 4. | Después de configurar la contraseña de Canvas,<br>seleccione <b>Iniciar sesión</b> e inicie sesión con su ID<br>de ParentVUE y la contraseña de Canvas<br>establecida.<br>La cuenta principal de Canvas se <b>abrirá</b> en el panel<br>de <b>control</b> y podrá ver los cursos de su estudiante.<br>Si tiene más de un estudiante, hay un menú<br>desplegable en la parte superior del tablero para<br>cambiar el estudiante observado.                                                                                                    | Login   Password     Login     Login     Login     Login     Login     Matter Market Mathematic Mathematic                                                                                                    |